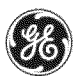

Listed below are the installation instructions to update the software on your GE Appliance. This software update should improve the sound performance of your refrigerator.

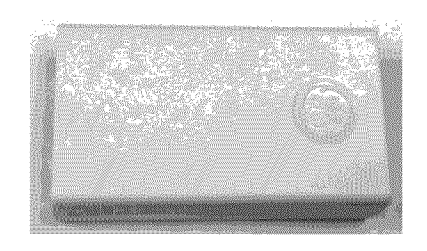

Software Update Module

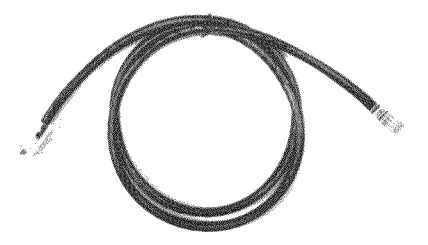

**Connector Cable** 

Instructions:

Parts Needed:

Connector cable

Software Update Module

1) The Refrigerator needs to be plugged in and operating before updating the software.

2) Remove the rubber grommet from the input jack if present. Connect one end of the cable to the input jack on top of the GE Refrigerator (see picture).

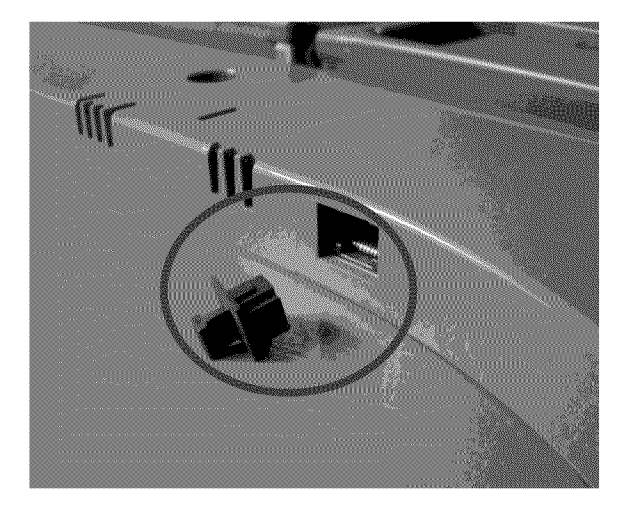

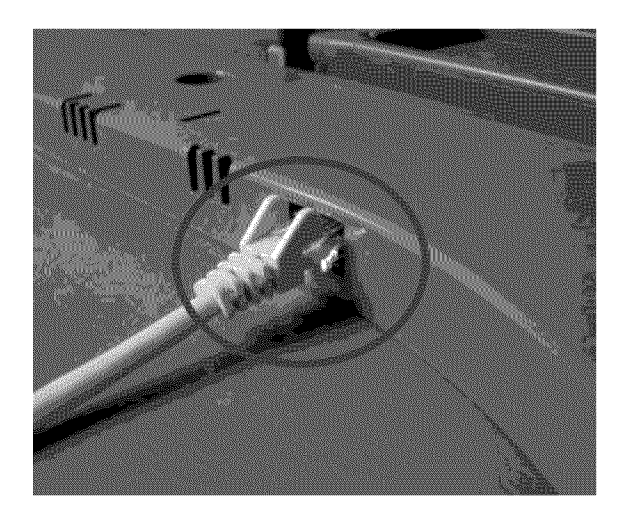

**Refrigerator connection** 

3) Connect the other end of the Cable to the Software Update Module. The software transfer will begin automatically once the module is connected to the appliance. When the software update starts, your refrigerator will shut down.

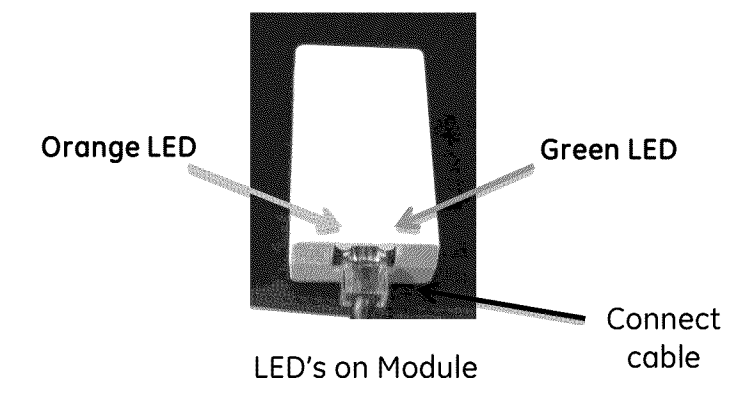

4) The Software Update Module has a green LED light and an orange LED light (see picture). When the cable is connected, the orange light will be on solid and the green light will be blinking as the software is being uploaded into the appliance. This software transfer may take up to 5 minutes.

5) The software update is complete when the green light stops blinking and turns solid (both the green and orange light should now be solid). You can now disconnect the software update module from the appliance.

6) The lights on the dispenser display and the interior lights will go off while the software on the refrigerator is being updated. These lights on the will come back on when the software update is complete.

**Troubleshooting** – If both the green and orange lights are blinking, the software update for your appliance was not successful. The lights will blink rapidly followed by a 5 second pause. Please count the number of times the lights blink between pauses and call 1-800-220-6899 for service.

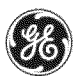

Listed below are the installation instructions to update the software on your GE Appliance. This software update should improve the sound performance of your refrigerator.

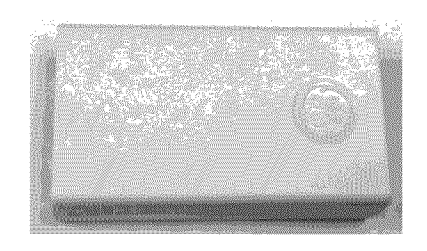

Software Update Module

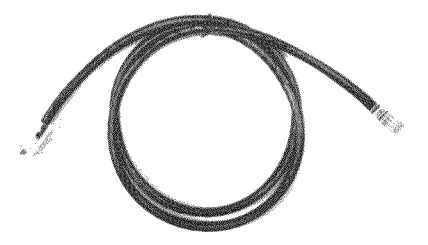

**Connector Cable** 

Instructions:

Parts Needed:

Connector cable

Software Update Module

1) The Refrigerator needs to be plugged in and operating before updating the software.

2) Remove the rubber grommet from the input jack if present. Connect one end of the cable to the input jack on top of the GE Refrigerator (see picture).

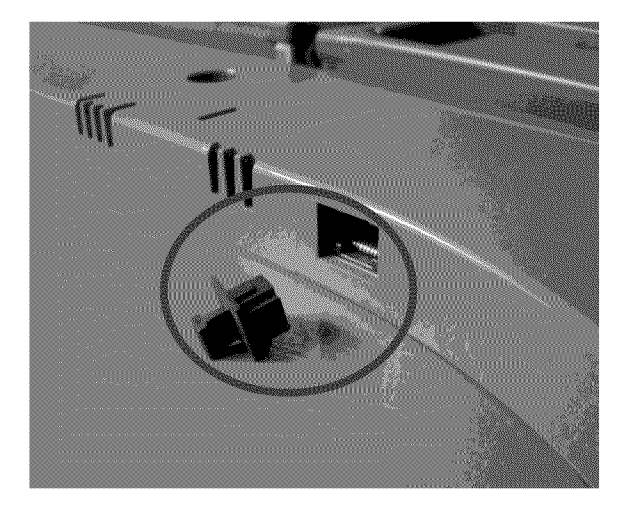

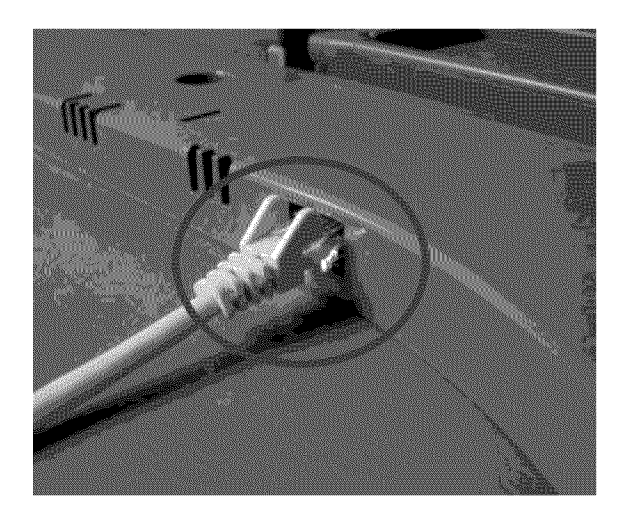

**Refrigerator connection** 

3) Connect the other end of the Cable to the Software Update Module. The software transfer will begin automatically once the module is connected to the appliance. When the software update starts, your refrigerator will shut down.

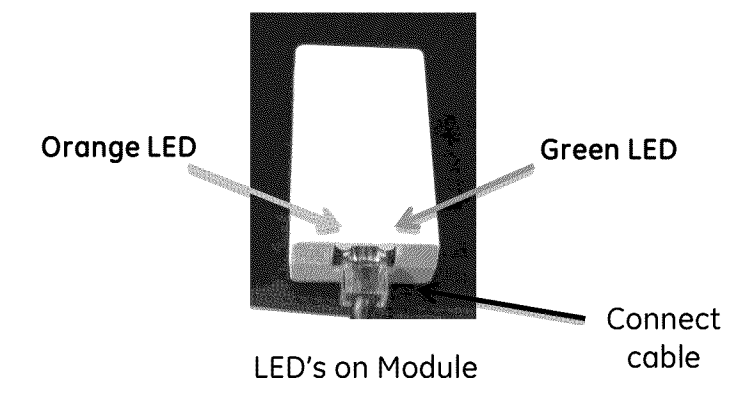

4) The Software Update Module has a green LED light and an orange LED light (see picture). When the cable is connected, the orange light will be on solid and the green light will be blinking as the software is being uploaded into the appliance. This software transfer may take up to 5 minutes.

5) The software update is complete when the green light stops blinking and turns solid (both the green and orange light should now be solid). You can now disconnect the software update module from the appliance.

6) The lights on the dispenser display and the interior lights will go off while the software on the refrigerator is being updated. These lights on the will come back on when the software update is complete.

**Troubleshooting** – If both the green and orange lights are blinking, the software update for your appliance was not successful. The lights will blink rapidly followed by a 5 second pause. Please count the number of times the lights blink between pauses and call 1-800-220-6899 for service.